地図モードの設定をする

## 1 メニュー → 設定 → 地図カスタマイズ → 地図の設定 または 右画面設定 → 地図モード をタッチする。

:地図モード/3D地図視角調整画面が表示されます。

変更したい項目をタッチする。

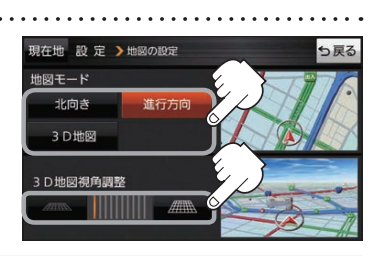

(もくじへ)/(さくいんへ) H-15

| 項目                             | ボタン    | 内容              |
|--------------------------------|--------|-----------------|
| 【地図モード】<br>地図の向きを設定します。        | 北向き    | 北方向を上に表示します。    |
|                                | 進行方向 🌣 | 進行方向を常に上に表示します。 |
|                                | 3D地図   | 立体的な地図で表示します。   |
| 【3D地図視角調整】<br>地図を見下ろす角度を設定します。 |        | 角度を下げます。        |
|                                |        | 角度を上げます。        |

☆はお買い上げ時の設定です。

## 現在地(自車)マークの位置を修正する

1 メニュー → 設定 → 地図カスタマイズ → 自車位置修正 をタッチする。

:現在地の位置修正画面が表示されます。

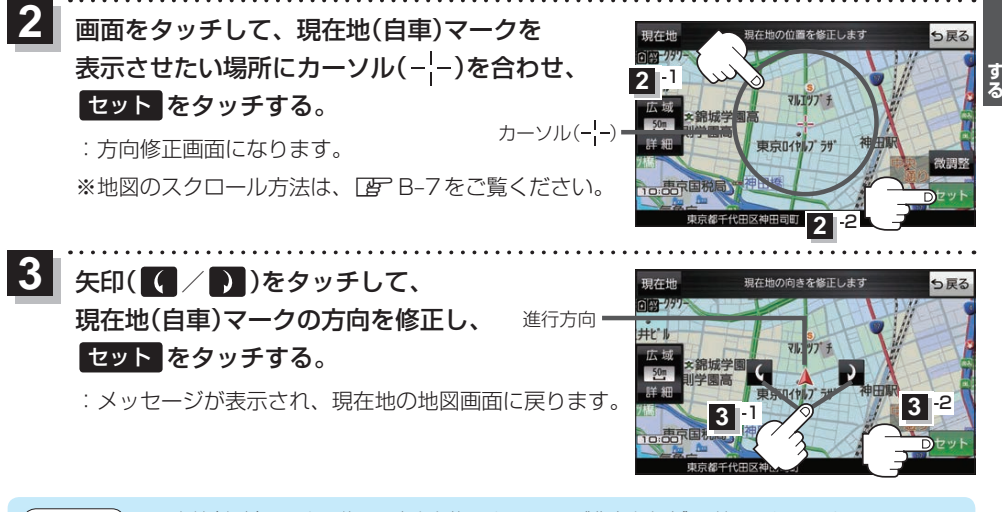

お知らせ
●現在地(自車)マークの位置/方向を修正するときは "北方向を上"の地図になります。
●GPS衛星電波を受信すると、受信した位置を表示します。